# ACONDIONAMIENTO DE PRESCRIPCIONES **FIELDVIEW** PARA SISTEMA

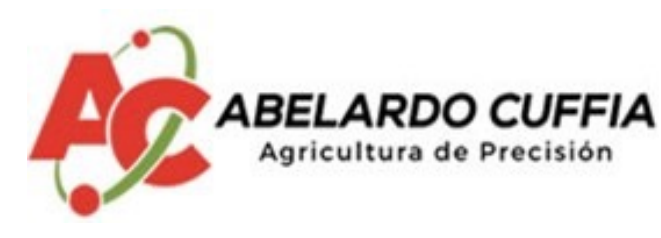

## AG 9500

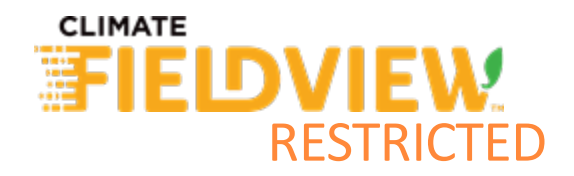

## Antes que nada, hay que tener en cuenta que una prescripción está compuesta por <u>4 archivos</u>:

Alladocanal\_28002S\_Mariotti\_tamboma.dbf Alladocanal\_28002S\_Mariotti\_tambomar.prj Alladocanal\_28002S\_Mariotti\_tambomar.shp Alladocanal\_28002S\_Mariotti\_tambomar.shx

.DBF = Planilla de datos (dosis a aplicar)

| 4 | A     | 8      | C        | D |
|---|-------|--------|----------|---|
| 1 | fer 1 | fer 2  | semillas |   |
| 2 | 0     | 109,12 | 0        |   |
| 3 | 0     | 109,12 | 0        |   |
| 4 | 0     | 109,12 | 0        |   |
| 5 | 0     | 109,12 | 0        |   |
| 6 | 0     | 109,12 | 0        |   |
| 7 | 0     | 109,12 | 0        |   |
| 8 | 0     | 109,12 | 0        |   |

**.PRJ .SHP .SHX** = Componen el mapa y lo vinculan a la planilla de datos

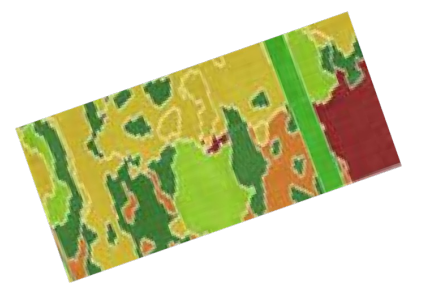

Como vimos, las dosis son tomadas de un archivo con extensión .dbf

Para que la lectura sea correcta por parte del sistema **Abelardo Cuffia AG 9500** es estrictamente necesario tener **3 columnas de datos, con números enteros.** 

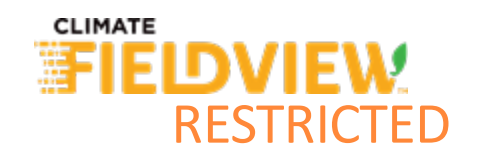

En la Web de FieldView, ir a sección prescripciones, buscar el lote en cuestión, y descargar la prescripción previamente generada, como **genérica** 

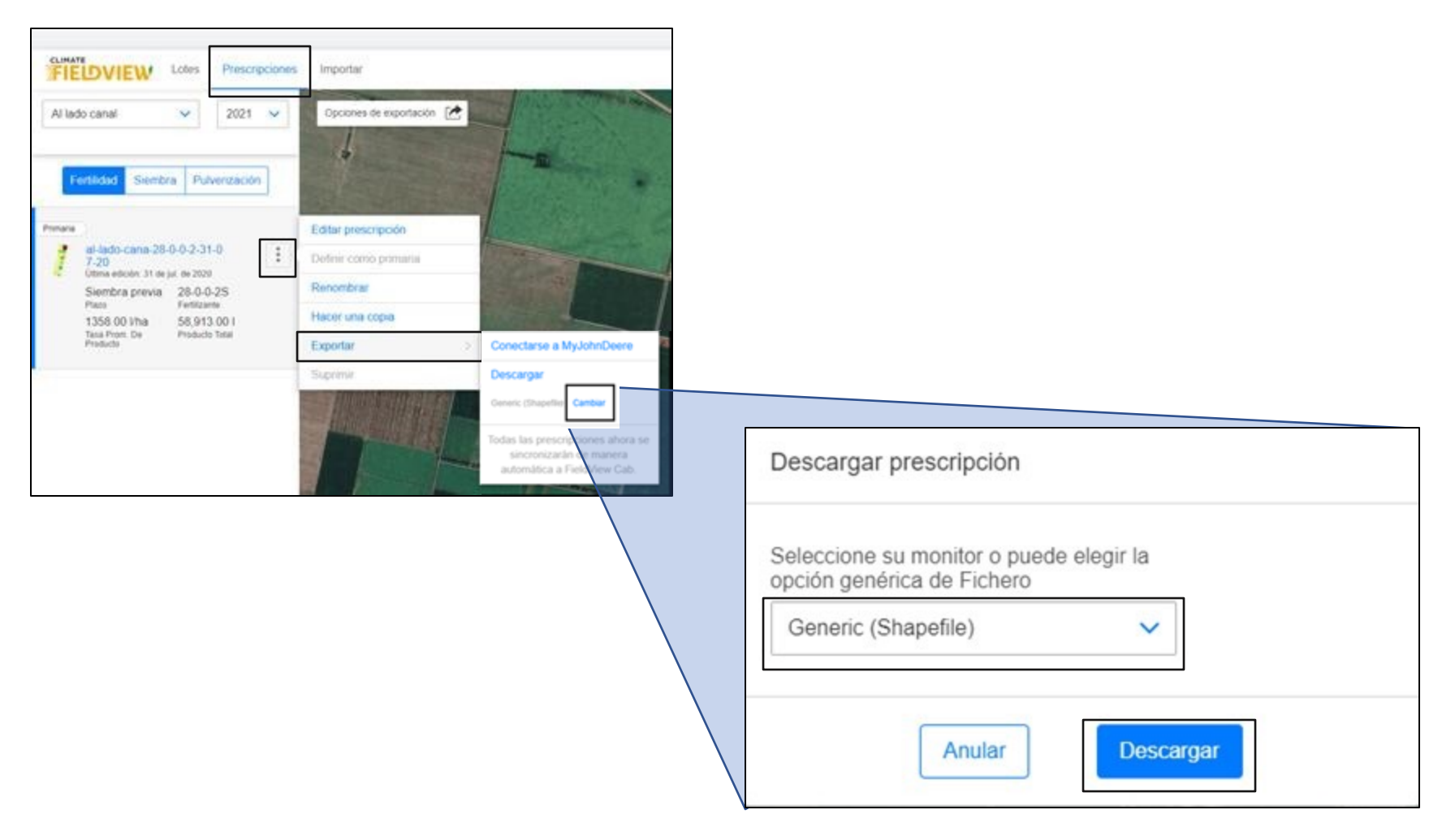

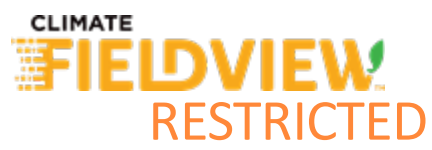

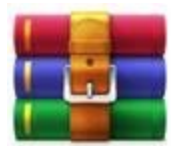

descomprimir

al-lado-cana-28-0-0-2-31-07-20 (2) Alladocanal\_280025\_Mariotti\_tambomar.dbf
Alladocanal\_280025\_Mariotti\_tambomar.prj
Alladocanal\_280025\_Mariotti\_tambomar.shp
Alladocanal\_280025\_Mariotti\_tambomar.shx

| Publicar<br>Camar |                     | 0                                        | Fertilización mestre  | 2020                 | s Todos<br>Archiv<br>Todas<br>Archiv<br>Archiv<br>Todos<br>Bases | los archivos de E<br>os de Excel<br>las páginas web<br>os XML<br>os de texto<br>los origenes de s<br>de detos de Acce | ixcel<br>Aatos<br>155 |   |
|-------------------|---------------------|------------------------------------------|-----------------------|----------------------|------------------------------------------------------------------|----------------------------------------------------------------------------------------------------|-----------------------|---|
| Exporter          | Norr                | bre de archivol                          |                       | March 1              | ~ Sodos                                                          | los archivos                                                                                                    |                       |   |
| Comparts          | 🥩 Red 🗸 🗸           |                                          |                       |                      |                                                                  |                                                                                                    |                       |   |
| 14 IV             | Disce focal (C:)    | trabajo EPL modulo 5 galetto, peirone, v | 4/8/2020 20:15        | Documento de Mi      | 2.530 KB                                                         |                                                                                                    |                       |   |
| Imprimie          | Videos              | SOLAS COMPARACIÓN RECSO                  | 28/7/2020 10:31       | Hoja de cálculo d    | 9 KB                                                             |                                                                                                    |                       |   |
| 1122020001        | Objetos 30          | Respuesta a maxi soja fito               | 22/5/2020 11:41       | Documento de Mi      | 976 KB                                                           |                                                                                                    |                       |   |
| Manage            | Música              | De limites dietas vacas                  | 15/7/2020 16:46       | Hoja de cálculó d    | 10 KB                                                            |                                                                                                    |                       |   |
| Guardar como      | imágénes            | Limites dietas lecheras                  | 29/6/2020 15:28       | Archive PNG          | 103 KB                                                           |                                                                                                    |                       |   |
|                   | Escritorio          |                                          | 19/8/2020 10/28       | bioia de raticolo il | 11/0                                                             |                                                                                                    |                       |   |
| Guerder           | 1 Documentos        | Fertilización mestre 2020                | 21/7/2020 12/14       | Noja de cálculo il   | 11 KB                                                            |                                                                                                    |                       |   |
|                   | Descargas           | DEMO FIELDVIEW MEJORADO                  | 12/8/2020 15:41       | Presentación de      | 22.275 KB                                                        |                                                                                                    |                       |   |
| Información       | Este equipo         | Zeom                                     | 24/7/2020 12/21       | Carpeta de archivos  |                                                                  |                                                                                                    |                       |   |
|                   | - Alifering         | Rockstar Games                           | 18/5/2020 13:14       | Carpeta de archivos  |                                                                  |                                                                                                    |                       |   |
| Abrit             | Confloor            | Resumuenes tarjeta                       | 27/7/2020 09:50       | Carpeta de archivos  |                                                                  |                                                                                                    |                       |   |
|                   | Microsoft Excel     | Plantillas personalizadas de Office      | 11/8/2020 22:05       | Carpeta de archivos  |                                                                  |                                                                                                    |                       |   |
| New               | 🖈 Acceso rápido     | Gardes Galdview                          | 25/7/2020 09:15       | Cameta da anchivos   |                                                                  |                                                                                                    |                       |   |
| Inicio            |                     | Nombra                                   | Fecha de modificación | Tipo                 | Tamaño                                                           | 0.5760                                                                                                    |                       | - |
|                   | Organizat • Nurva ( | arosta                                   |                       |                      |                                                                  | B1 •                                                                                                    | -                     | 1 |
| 8                 | + - + 8 + 6         | ne equipo > Documentos >                 |                       | ų                    | 6 Bacar                                                          | en Documentos                                                                                                    |                       | 1 |
|                   | C Abriz             |                                          |                       |                      |                                                                  |                                                                                                    |                       |   |

Abrir con Excel el .dbf

Excel > Abrir > .dbf

(Seleccionar "**Todos los** archivos" para poder encontrar el .dbf)

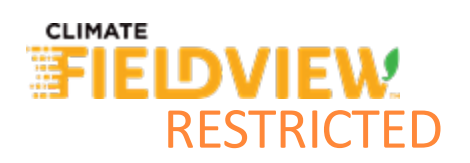

### Al abrirlo lo verás así

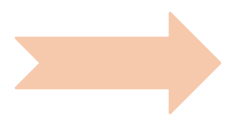

| A1   | • 1     | × | / fa | 28-0-0-25 |   |  |
|------|---------|---|------|-----------|---|--|
| 4    | A       | в | c    | D         | E |  |
| 1 28 | -0-0-25 |   |      |           |   |  |
| 2    | 109,12  |   |      |           |   |  |
| 3    | 109,12  |   |      |           |   |  |
| 4    | 109,12  |   |      |           |   |  |
| 5    | 109,12  |   |      |           |   |  |
| 6    | 109,12  |   |      |           |   |  |
| 7    | 109,12  |   |      |           |   |  |
| 8    | 109,12  |   |      |           |   |  |
| 9    | 109,12  |   |      |           |   |  |
| 10   | 109,12  |   |      |           |   |  |
| 11   | 177,32  |   |      |           |   |  |
| 12   | 177,32  |   |      |           |   |  |
| 13   | 177,32  |   |      |           |   |  |
| 14   | 177,32  |   |      |           |   |  |
| 15   | 177,32  |   |      |           |   |  |
| 16   | 177,32  |   |      |           |   |  |
| 17   | 177,32  |   |      |           |   |  |
| 18   | 177,32  |   |      |           |   |  |
| 19   | 177,32  |   |      |           |   |  |
| 20   | 177,32  |   |      |           |   |  |
| 21   | 114,58  |   |      |           |   |  |
| 22   | 114,58  |   |      |           |   |  |
| 23   | 114,58  |   |      |           |   |  |
| 24   | 100.04  |   |      |           |   |  |

1 columna datos

#### Debes transformarlo así

| N20 | -     | 1 × 4  | 1 54     |   |  |
|-----|-------|--------|----------|---|--|
|     | A     | 8      | c        | D |  |
| 1   | fer 1 | fer 2  | semillas |   |  |
| 2   | 0     | 109,12 | 0        |   |  |
| 3   | 0     | 109,12 | 0        |   |  |
| 4   | 0     | 109,12 | 0        |   |  |
| 5   | 0     | 109,12 | 0        |   |  |
| 6   | 0     | 109,12 | 0        |   |  |
| 7   | 0     | 109,12 | 0        |   |  |
| 8   | 0     | 109,12 | 0        |   |  |
| 9   | 0     | 109,12 | 0        |   |  |
| 10  | 0     | 109,12 | 0        |   |  |
| 11  | 0     | 177,32 | 0        |   |  |
| 12  | 0     | 177,32 | 0        |   |  |
| 13  | 0     | 177,32 | 0        |   |  |
| 14  | 0     | 177,32 | 0        |   |  |
| 15  | 0     | 177,32 | 0        |   |  |
| 16  | 0     | 177,32 | 0        |   |  |
| 17  | 0     | 177,32 | 0        |   |  |
| 18  | 0     | 177,32 | 0        |   |  |
| 19  | 0     | 177,32 | 0        |   |  |
| 20  | 0     | 177,32 | 0        |   |  |
| 21  | 0     | 114,58 | 0        |   |  |
| 22  | 0     | 114,58 | 0        |   |  |
| 23  | 0     | 114,58 | 0        |   |  |
| 24  | 0     | 190,96 | 0        |   |  |
| 35  | 0     | 100.96 | 0        |   |  |

#### 3 columnas datos

1er columna: fertilizante en línea de siembra 2da columna: fertilizante al costado 3er columna: semillas

\*Los números deben ser enteros, SIN COMA

<u>NOTA</u>: Si estás trabajando con **ALTINA**, la primer columna llevará los Kg/ha de semillas o fertilizante, y el resto 0.

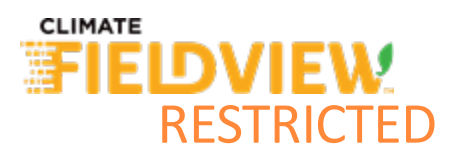

#### Ejemplos según labor:

| SEMILLAS |       |       |          |  |  |  |
|----------|-------|-------|----------|--|--|--|
| 4        | A     | В     | C        |  |  |  |
| 1        | fer 1 | fer 2 | semillas |  |  |  |
| 2        | 0     | 0     | 43       |  |  |  |
| 3        | 0     | 0     | 43       |  |  |  |
| 4        | 0     | 0     | 43       |  |  |  |
| 5        | 0     | 0     | 43       |  |  |  |
| 6        | 0     | 0     | 36       |  |  |  |
| 7        | 0     | 0     | 36       |  |  |  |
| 8        | 0     | 0     | 36       |  |  |  |
| 9        | 0     | 0     | 41       |  |  |  |
| 10       | 0     | 0     | 41       |  |  |  |
| 11       | 0     | 0     | 41       |  |  |  |
| 12       | 0     | 0     | 41       |  |  |  |

#### AG 9500 lee:

- Semillas cada 10 metros, por lo ٠ que hay que transformar la densidad de sem/ha a sem/10m
  - Fertilizante kg/ha ٠

\*Cálculo en siguiente página

|    |           |           | FENIIL   | IZAI | NIL                |                      |                |
|----|-----------|-----------|----------|------|--------------------|----------------------|----------------|
| I  | Fertiliza | ar al cos | tado     |      | Fertiliza<br>al vo | ar en la<br>bleo/ALT | línea o<br>INA |
| 1  | A         | 8         | С        |      | A                  | В                    | C              |
| 1  | fer 1     | fer 2     | semillas | 1    | fer 1              | fer 2                | semilla        |
| 2  | 0         | 109       | 0        | 2    | 109                | 0                    | 0              |
| 3  | 0         | 109       | 0        | 3    | 109                | 0                    | 0              |
| 4  | 0         | 109       | 0        | 4    | 109                | 0                    | 0              |
| 5  | 0         | 109       | 0        | 5    | 109                | 0                    | 0              |
| 6  | 0         | 109       | 0        | 6    | 109                | 0                    | 0              |
| 7  | 0         | 109       | 0        | 7    | 109                | 0                    | 0              |
| 8  | 0         | 109       | 0        | 8    | 109                | 0                    | 0              |
| 9  | 0         | 109       | 0        | 9    | 109                | 0                    | 0              |
| 10 | 0         | 177       | 0        | 10   | 177                | 0                    | 0              |
| 11 | 0         | 177       | 0        | 11   | 177                | 0                    | 0              |
| 12 | 0         | 177       | 0        | 12   | 177                | 0                    | 0              |

CEDTILI7ANITE

#### MIXTAS

#### Semillas y fertilizante al costado

| .4 | A     | В      | C        |
|----|-------|--------|----------|
| 1  | fer 1 | fer 2  | semillas |
| 2  | 0     | 109,12 | 42,5     |
| 3  | 0     | 109,12 | 42,5     |
| 4  | 0     | 109,12 | 42,5     |
| 5  | 0     | 109,12 | 42,5     |
| 6  | 0     | 177,32 | 36,2     |
| 7  | 0     | 177,32 | 36,2     |
| 8  | 0     | 177,32 | 36,2     |
| 9  | 0     | 190,96 | 40,7     |
| 10 | 0     | 190,96 | 40,7     |
| 11 | 0     | 190,96 | 40,7     |
| 12 | 0     | 190,96 | 40,7     |

#### Semillas y fertilizante en la línea

|    | A      | В     | C        |
|----|--------|-------|----------|
| 1  | fer 1  | fer 2 | semillas |
| 2  | 109,12 | 0     | 42,5     |
| 3  | 109,12 | 0     | 42,5     |
| 4  | 109,12 | 0     | 42,5     |
| 5  | 109,12 | 0     | 42,5     |
| 6  | 177,32 | 0     | 36,2     |
| 7  | 177,32 | 0     | 36,2     |
| 8  | 177,32 | 0     | 36,2     |
| 9  | 190,96 | 0     | 40,7     |
| 10 | 190,96 | 0     | 40,7     |
| 11 | 190,96 | 0     | 40,7     |
| 12 | 190,96 | 0     | 40,7     |

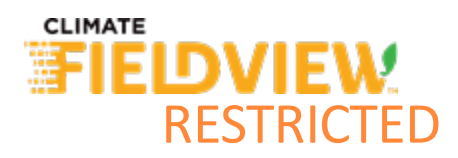

#### \*Cálculo para transformar semillas/ha a semillas/10m lineal:

Para pasar de semillas/ha a semillas cada 10 metros lineales, hay que dividir el espacio entre surcos (en metros) por 10000 (m2/ha). Esto da un número muy pequeño (factor de conversión), que al multiplicarlo por las semillas/ha, lo transforma a semillas/m lineal. Este resultado se multiplica por 10, y obtenemos semillas cada 10 metros.

#### <u>Ejemplo</u>:

• Distanciamiento 0,525 metros

0,525 / 10000 = 0,0000525

0,0000525 \* 80000 (semillas/ha) = 4,16 semillas/m lineal

4,16 semillas/m lineal \* 10 metros = 41,6 semillas/10metros ~ 42 sem/10 metros

Afectar cada densidad de semillas/ha de la tabla de valores por este factor de conversión, dejando sólo semillas/10 metros en la tabla. Recordá que los números deben ser enteros.

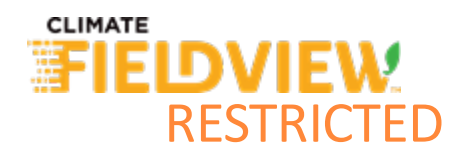

Guardá el archivo como "Libro de Excel" (como .dbf no te lo permite Excel)

Entrá a Google y buscá un programa online que **transforme Excel a dbf**. Este es una posibilidad, entre otros:

https://onlineconvertfree.com/es/convert-format/xls-to-dbf/

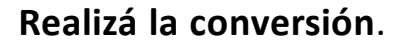

Andá a la carpeta que contiene las 4 partes de la prescripción, **eliminá el dbf original, y pegá el nuevo**. Asegurate que todos posean el mismo nombre (máximo 8 caracteres, sin guiones), y sólo cambie la extensión. De este modo tendrás:

- .dbf
- .prj
- .shp
- .shx

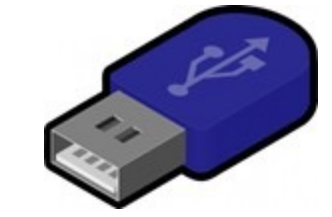

Carga los 4 archivos en un pendrive/tarjeta de memoria, sueltos en la base del mismo (sin carpetas) y ponelos en el monitor Abelardo Cuffia

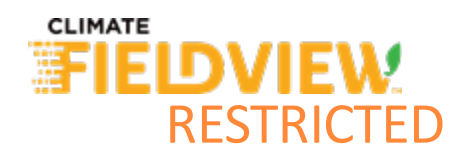

#### ¿COMO CARGAR LAS PRESCRIPCIONES A LA CONSOLA?

- ✓ Si la guardaste en pendrive, hacer paso 1 y 2,
- ✓ Si la guardaste en tarjeta de memoria, sólo hacer paso 2.

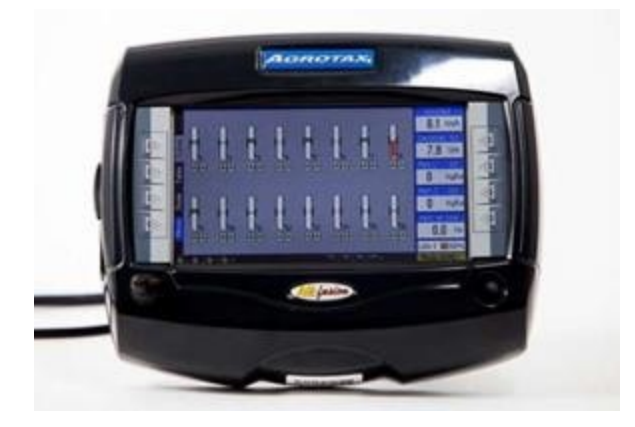

#### **PROCEDIMIENTO DE CARGA**

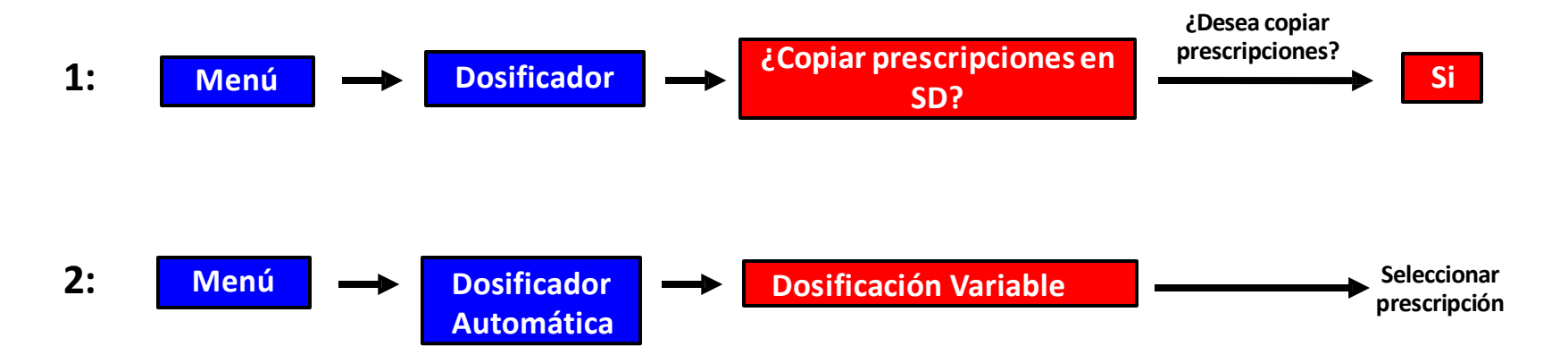

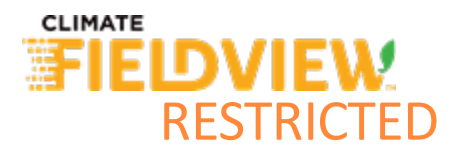